## FAQs - get red-y / Firmware(FW) & Hardware(HW) of your devices

## Topics/Inhaltsverzeichnis

| ENGLISH                                                                                                    | .2      |
|----------------------------------------------------------------------------------------------------|---------|
| Get red-y installation without administrator rights on your PC                                                        | .2      |
| Is the latest get red-y version installed? See release note                                                           | .3      |
| Where to find information about FW and HW version of my device?                                                       | .4      |
| New device FW version available, how to update it? See release note                                                   | .5      |
| How to <b>downgrade a firmware</b> version?                                                                           | .6      |
| Communication settings how to change: <b>baud rate, parity, stop bits</b> on your device and on Get red-y 5 software? | t<br>.7 |
| Software get red-y error message: Unsupported firmware found                                                          | 11      |

| DEUTSCH                                                                                                    | 12                 |
|----------------------------------------------------------------------------------------------------|--------------------|
| Installation von get red-y ohne Administratorrechte auf Ihrem PC                                                            | 12                 |
| Ist die neuste Version von get red-y installiert? Siehe Release-Note.                                                       | 13                 |
| Informationen über die FW und HW Version meines Geräts                                                                      | 14                 |
| Neue Geräte-FW-Version verfügbar, wie aktualisieren? Siehe Release Note                                                     | 15                 |
| Wie kann man eine Firmware-Version downgraden?                                                                              | 16                 |
| Kommunikationseinstellungen: wie werden <b>Baudrate, Parität, Stoppbits:</b> auf mein in der get red-y 5 Software geändert? | em Gerät und<br>17 |
| Software get red-y Fehlermeldung: Nicht unterstützte Firmware                                                               | 21                 |

## ENGLISH

## Get red-y installation without administrator rights on your PC

The get red-y software stores the various user settings in the "voeRedy.ini" file. When installed in an adminprotected folder such as C:\Programs, the write permissions are not available, resulting in limited functionality.

| Get <b>red-y</b><br>gasflow measuring & control software | Search devices:<br>Choose serial interface and start searching devices.<br>Press F1 to open the included manual.<br>Used interface:<br>COM4 V |  |  |  |  |  |
|----------------------------------------------------------|----------------------------------------------------------------------------------------------------|--|--|--|--|--|
|                                                          |                                                                                                    |  |  |  |  |  |

E.g., "COM-Port" you have to select at the first start of get red-y will not be saved, or your communication configuration in the menu "Settings" etc.

**Note**: when installing, make sure you select the correct destination folder.

In fact, by installing the program into a non-admin protected folder this inconvenience can be solved in most cases e.g., by installing directly to C:\Get Red-y 5

For more details read in get red-y manual, the section: "**Set up workstation and software**". <u>https://www.voegtlin.com/data/329-3038\_en\_manualgetredy5.pdf</u>

Is the latest get red-y version installed? See release note.

- 1. Open get red-y,
- 2. Click on the question mark (?)
- 3. Select info...

| gesflov             | anguages/Settings<br>Online feedback<br>Online error report | ware |         | Sear<br>Choose<br>Press<br>Used if<br>COM4 | ch dev<br>e serial ir<br>F1 to ope<br>nterface: | vices:<br>Interface<br>en the in | and st<br>cluded | arch  | rching d | evices.<br>5ettings |             |
|---------------------|-------------------------------------------------------------|------|---------|--------------------------------------------|-------------------------------------------------|----------------------------------|------------------|-------|----------|---------------------|-------------|
| On Addr. Serial no. | Product-Code                                                | Gas  | Reading | Setpoint                                   | Unit                                            | Temp.                            | Unit             | Total | Unit     | Gauge ider          | ntification |

4. See the remark in the new window

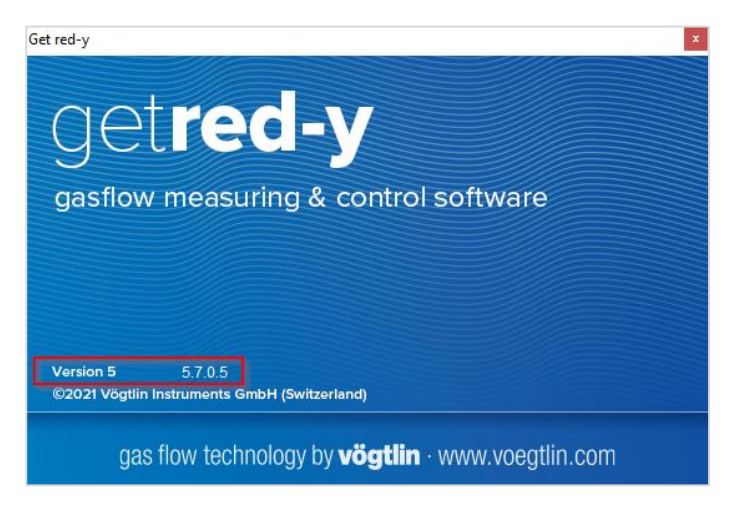

You will find the latest version on our homepage under the following link: <u>https://www.voegtlin.com/data/329-3017\_ml\_getredy.zip</u>

#### More to release note get red-y software versions:

https://www.voegtlin.com/data/vog-release-notes-get-red-y-software.txt

## Where to find information about FW and HW version of my device?

| get red-y<br>File Extras ?                                                                                         |                                              |                                                                                                    |          |        |       |          |       |      |               | ×       |
|----------------------------------------------------------------------------------------------------|----------------------------------------------|----------------------------------------------------------------------------------------------------|----------|--------|-------|----------|-------|------|---------------|---------|
| Connection Overview Parameter                                                                                      |                                              |                                                                                                    |          |        |       |          |       |      |               |         |
| -Device information                                                                                                | Controller<br>Current control mode           | e:digital                                                                                                    |          |        |       |          |       |      |               |         |
| Reading: 0                                                                                                    | In/min                                       | Overview<br>General information for the selected device is shown<br>here.<br>The device highlighted with a blue bar in the list of |          |        |       |          |       |      |               |         |
| Setpoint: 0 Apply devices is selected. Zero all setpoints Remark: Flow controllers (MFC) may be initialised with a |                                              |                                                                                                    |          |        |       |          |       |      |               |         |
| Total: 0.2                                                                                                    | Total:     0.2       Reset totalizer to zero |                                                                                                    |          |        |       |          |       |      |               |         |
| Serial number: 237732                                                                                              | Graph tool                                   |                                                                                                    |          |        |       |          |       |      |               |         |
| FW-Version: 6.1.09                                                                                                 |                                              |                                                                                                    |          |        |       |          |       |      |               |         |
| HW-Version: 6.0.03                                                                                                 |                                              |                                                                                                    |          |        |       |          |       |      |               |         |
| On Addr. Serial no. Product-C                                                                                      | Code Gas                                     | Reading                                                                                                    | Setpoint | Unit   | Temp. | Unit     | Total | Unit | Gauge identif | ication |
| on 247 237732 GSC-B5SA                                                                                             | -8826 Air 0.6                                | 0                                                                                                    | 0        | In/min | 30.6  | °C       | 0.2   | In   | ÷             |         |
|                                                                                                    |                                              |                                                                                                    |          |        |       |          |       |      |               |         |
|                                                                                                    |                                              |                                                                                                    |          |        | Licen | se: Basi | c     |      |               |         |

Open Get Red-y and after your device has been recognized, select the menu "Overview".

*In the above example the device has FW version 6.1.09 and the hardware board version 6.0.03 (often documented as 6.0.3).* 

#### More to release note device firmware versions:

https://www.voegtlin.com/data/vog-release-notes-smart-series-firmware.txt

## New device FW version available, how to update it? See release note.

- 1. First of all, make sure you have installed the latest get red-y version, see: Do I have the latest get red-y version installed?
- 2. Open get red-y and after your device has been recognized, select the menu "Extras" and "Firmware update".

| <u>و</u> 🥑 | get red-y           |     |                               | -        | × |
|------------|---------------------|-----|-------------------------------|----------|---|
| File       | Extras ?            |     |                               |          |   |
| Conn       | 💹 Graph tool 🛛 Stro | g+G |                               |          |   |
| De         | Firmware update     |     | Controller                    |          |   |
|            | N.                  |     | Current control mode: digital |          |   |
|            |                     |     |                               | Overview |   |

3. The latest compatible firmware, available for your device version, will be automatically displayed as follows:

| ~                                                                                                    |
|----------------------------------------------------------------------------------------------------|
| and the second second se |
|                                                                                                    |

**Note:** only the latest compatible firmware available for your device version will be listed. (in this example it is version 6.1.11)

To update your instrument with the "New Available Firmware", simply click on 'update".

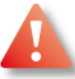

#### Warning: A firmware update/ downgrade only support a 4-wire connection

#### The following firmware/manuals become valid for your device version:

| History                 |                            |                    |
|-------------------------|----------------------------|--------------------|
| Smart/Industrial 3      | (beginning with SN 109999) | No update          |
| Smart/Industrial 4      | (beginning with SN 110000) | smart_4.4.12.rfw   |
| Smart/Industrial 5 (4s) | (beginning with SN 150000) | smart_5.4.15.rfw   |
|                         |                            |                    |
| from November 10, 202   | 21                         |                    |
| Smart/Industrial 6      | (beginning with SN 160000) | smart_6.1.12.rfw   |
| Software get red-y      | Manual                     | manualgetredy5.pdf |
|                         |                            |                    |

#### More to release note device firmware versions:

https://www.voegtlin.com/data/vog-release-notes-smart-series-firmware.txt

## How to downgrade a firmware version?

- 1. Make sure you use the latest get red-y software version 5.7.0.5 or higher.
- To downgrade you need to activate the "expert mode" on a Basic Get red-y License\*, with a daily password, by contacting directly our Voegtlin Instruments Service and Support at <a href="mailto:service@voegtlin.com">service@voegtlin.com</a>

\*Your licence right is shown at the bottom right of your Get red-y window

3. Enter your daily password at :

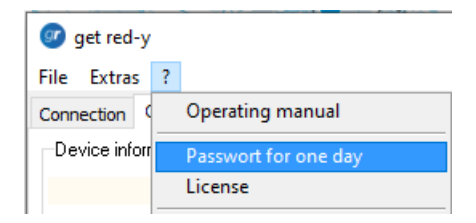

4. Make sure your device has been recognized, then select the menu:

#### Extras >> Firmware Update

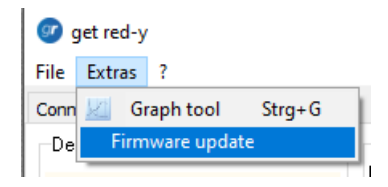

Select "Expert Mode", and in the Firmware list, e.g. select FW version 6.1.09 and click "Update".

| Upd  | late y   | our firmware       |                      |        |     |
|------|----------|--------------------|----------------------|--------|-----|
| Stat | te of fi | ìrmware update     |                      |        |     |
|      | Desc     |                    |                      |        |     |
|      | Pleas    | se choose the firm | ware for the device. |        |     |
|      | No.      | Version            |                      | Size   |     |
|      | 1        | smart_6.0.12.rfw   |                      | 611772 |     |
|      | 2        | smart_6.1.08.rfw   |                      | 646348 |     |
|      | 3        | smart_6.1.09.rfw   |                      | 620284 |     |
|      | 4        | smart_6.1.11.rfw   |                      | 622716 |     |
|      |          |                    |                      |        |     |
|      |          |                    |                      |        |     |
| 5    | Serial   | number:            | 237730               |        |     |
| N    | Nodb     | us address         | 247                  |        |     |
| •    | Irmv     | vare on device     | 6.1.11               |        |     |
| Stat | te of fi | irmware update     |                      |        |     |
| C    | ) Expr   | ress mode          |                      |        | ^   |
|      | Expe     | ert mode           |                      |        |     |
|      | , Chpr   |                    |                      |        |     |
|      | U        | lpdate             |                      |        | × · |

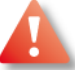

Warning: A firmware update/ downgrade only support a 4-wire connection

# Communication settings how to change: baud rate, parity, stop bits on your device and on Get red-y 5 software?

Please keep in mind that the serial settings of your **device** and the get red-y 5 **software** (or your PLC) must be **set identical** to allow communication between them.

**Parity** and **stop bits** settings, in addition to the baud rate configuration, are only available for smart6 device from the firmware v6.0.14, and supported by get red-y software from v5.7.0.6.

#### On your Device:

First, change the settings on your device with the help of the Register Tool from get red-y 5 software. For the release of this Register Tool function, you will have to ask a daily password from our service department.

Apply

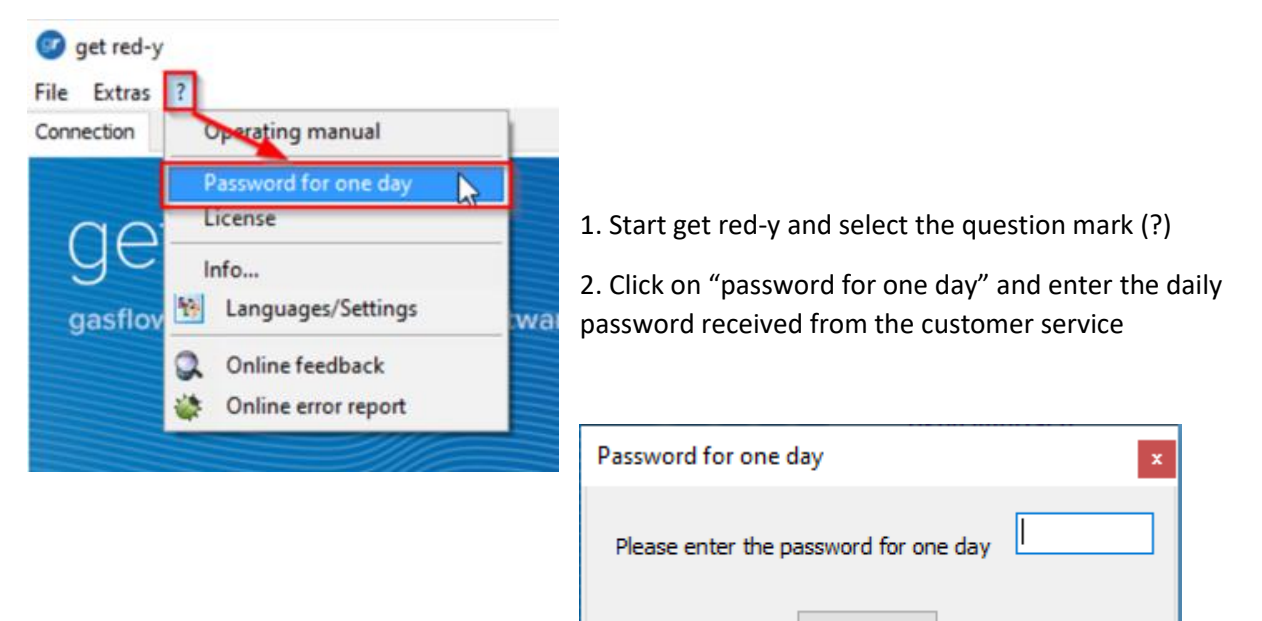

| get red-y                     |                                                 |         |                                                                                                    |                                     |           |           |            | - 🗆         | ×             |
|-------------------------------|-------------------------------------------------|---------|----------------------------------------------------------------------------------------------------|-------------------------------------|-----------|-----------|------------|-------------|---------------|
| Connection Overview Parameter |                                                 |         |                                                                                                    |                                     |           |           |            |             |               |
| Device information            | Controller<br>Current control<br>mode:automatic |         |                                                                                                    |                                     |           |           |            |             |               |
| Reading:                      | O Setpoint setting                              | In/min  | Overview<br>General information for the selected device is shown<br>here.<br>The device highlighted with a blue har in the list of |                                     |           |           |            |             |               |
| Setpoint:                     | O Apply<br>Zero all setpoir                     | its     | device<br>Remai                                                                                                    | es is selected.<br>rk: Flow control | lers (MF  | C) may l  | be initial | ised with a | a             |
| Total: 0.6                    | 4 Reset totalizer to                            | zero    | predet                                                                                                    | fined setpoint v                    | alue in t | he tab "I | Paramet    | ter".       |               |
| Serial number: 242728         |                                                 |         |                                                                                                    |                                     |           |           |            |             |               |
| FW-Version: 6.1.12            |                                                 |         |                                                                                                    |                                     |           |           |            |             |               |
| HW-Version: 6.0.03            |                                                 |         |                                                                                                    |                                     |           |           |            |             |               |
| On Addr. Serial no. Product   | t-Code Gas                                      | Reading | Setpoint                                                                                                    | Unit Temp                           | Unit      | Total     | Unit       | Gauge id    | lentification |
| on 247 242728 GSC-C9k         | T-BB12 Air 50                                   | 0       | - h-                                                                                                    | Register too                        |           | 0.64      |            | +           |               |
|                               |                                                 |         |                                                                                                    | Deactivate d                        | evice     |           |            | •           |               |
| Riak                          | t-click on the d                                | levice  |                                                                                                    | Remove dev                          | ice       |           |            |             |               |
| toor                          | en the context                                  | menu    |                                                                                                    | Change Mo                           | dbus ado  | dress     |            |             |               |
|                               |                                                 |         |                                                                                                    | Change gau                          | ge ident  | ification |            |             |               |
|                               |                                                 |         | -                                                                                                    | Lice                                | nse: Basi | ic        |            | _           |               |

4. By right mouse click within the device list, the context menu appears.

- 5. Then select "Register Tool"
- 6. Within the Register addresses filed select "Baudrate" (=register 0x5200)

| Register tool                                                    |                                                                      | ×     |                                                                                                    |
|------------------------------------------------------------------|----------------------------------------------------------------------|-------|----------------------------------------------------------------------------------------------------|
| Slave address<br>247<br>Register address<br>Baudrate<br>hex 5200 | Data types<br>String 8<br>String 50<br>float 32<br>int 16<br>uint 16 |       | 7. By selecting the "Read"<br>button the default value "5" will<br>appear.                                                                                       |
| dec 20992                                                        | /rite                                                                | Close | Note: To change Baud rate, parity<br>and Stop bits, you will have to<br>select a unique value with 3 ditigs<br>with the desired setting from the<br>table below. |

8. Now you will have to enter a 3 digits value, and select "Write"

As the changes are not anymore only done on the Baud rate, we will have to use 3 digits that will always operate a change on all three parameters.

The register now has three digits, which control the behaviour as given in the following table:

| stop bits |                                  | parity |             | baud rate |                |  |
|-----------|----------------------------------|--------|-------------|-----------|----------------|--|
| most sigr | t significant digit middle digit |        | ligit       | least sig | nificant digit |  |
| value     | function                         | value  | function    | value     | function       |  |
| 0         | two stop bits                    | 0      | no parity   | 0         | 300 baud       |  |
| 1         | 1.5 stop bits                    | 1      | even parity | 1         | 600 baud       |  |
| 2         | one stop bit                     | 2      | odd parity  | 2         | 1200 baud      |  |
|           |                                  |        |             | 3         | 2400 baud      |  |
|           |                                  |        |             | 4         | 4800 baud      |  |
|           |                                  |        |             | 5         | 9600 baud      |  |
|           |                                  |        |             | 6         | 19200 baud     |  |
|           |                                  |        |             | 7         | 38400 baud     |  |
|           |                                  |        |             | 8         | 57600 baud     |  |

Example: if 0x5200 = 216, with this value you will set: one stop bit, even parity, 19200 baud.

9. As the default communication settings under the get red-y software are now different from those on your device, the Error message "interface change" appears.

Warning! ×

Due to interface changes, the device will be deactivated.

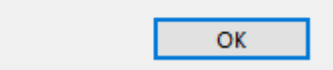

#### On Get red-y:

Note: In order to find the device via the Get red-y software, the Get red-y serial settings must match the settings of the device.

| 🞯 get red-y         |                                                                |                   |         |                          |                       |                   |         |           |          | _       |           | ×        |
|---------------------|----------------------------------------------------------------|-------------------|---------|--------------------------|-----------------------|-------------------|---------|-----------|----------|---------|-----------|----------|
| File Extras ?       |                                                                |                   |         |                          |                       |                   |         |           |          |         |           |          |
| Connection Overview | Parameter<br><b>d-y</b><br>uring <sub>COM3</sub><br>© red-y Sm | art               |         | Sear<br>Choose           | ch dev<br>e serial in | ices:<br>Iterface | and st  | tart sear | rching ( | devices | s.        |          |
|                     | Serial setting<br>Baud rate:<br>Data bits:<br>Parity:          | 9600<br>8<br>None | >       | Press<br>Used in<br>COM3 | F1 to penterface:     | n the in          | cluded  | manual    | L        |         |           |          |
|                     | Stop bits:                                                     | 2                 | Cancel  | Star                     | t search              |                   | Stop se | arch      |          | Setting | 5         |          |
| On Addr. Serial no. | Product-Code                                                   | Gas               | Reading | Setpoint                 | Unit                  | Temp.             | Unit    | Total     | Unit     | Gau     | uge ident | fication |
| on 247 237730       | GSC-B5SA-BB26                                                  | Air 5000          |         |                          | mln/min               | 24.7              | °C      | 0.36      | In       | 10      |           |          |

License: Basic

- 10. Open Get red-y
- 11. Select Settings
- 12. Set "Stop bits", "parity", "baud rate" according to the device settings and confirm with Ok.

## Software get red-y error message: Unsupported firmware found

In this example, devices delivered with the current firmware v6.1.08 receive the error message: 'Unsupported firmware', when they get connected to the software get red-y Version 5.6.

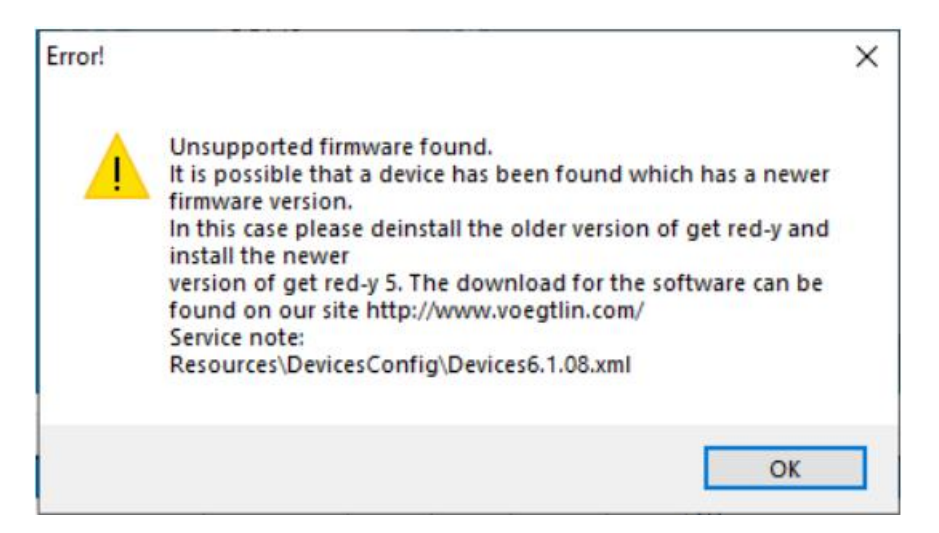

Software get red-y error message: Unsupported firmware found

**Reason:** red-y smart or Industrial devices have a more recent firmware version (FW) than the one available on your currently installed get red-y software.

**Possible consequence**: This can in some cases lead to functional problems.

**Solution:** Updating to latest software get red-y version will fix these issues. The latest software get red-y V5.x can be found in the download area of www.voegtlin.com. Direct link: <u>https://www.voegtlin.com/data/329-3017\_ml\_getredy.zip</u>

## DEUTSCH

## Installation von get red-y ohne Administratorrechte auf Ihrem PC

Die get red-y Software speichert die verschiedenen Benutzereinstellungen in der Datei "voeRedy.ini". Bei der Installation in einem Admin-geschützten Ordner wie *C*:\*Programme* sind die Schreibrechte nicht verfügbar, was zu einer eingeschränkten Funktionalität führt.

| get<br>Datei<br>Anschlus | red-y<br>Extras ?<br>s |                  |          |         |                                                  |                                                                  |                                                 |                                         |                     |         | ) <u></u>          |          | ×       |
|--------------------------|------------------------|------------------|----------|---------|--------------------------------------------------|------------------------------------------------------------------|-------------------------------------------------|-----------------------------------------|---------------------|---------|--------------------|----------|---------|
| gas                      | et <b>re</b>           | suring & control | software |         | Gerä<br>Wähle<br>das an<br>Drück<br>Verwe<br>COM | ite suc<br>n Sie die<br>geschlos<br>en Sie F1<br>ndete Sc<br>1 ~ | :hen:<br>serielle<br>senen<br>um die<br>hnitste | 9 Schnit<br>Geräte.<br>9 Bedien<br>11e: | tstelle a<br>ungsar | aus und | suchen<br>zu öffne | Sie      |         |
|                          |                        |                  |          | -       | Such                                             | e starten                                                        |                                                 | Suche ber                               | enden               | Eir     | nstellunge         | en       |         |
| On Adr.                  | SerienNr.              | Produkt-Code     | Gas      | Istwert | Sollwert                                         | Einheit                                                          | Temp.                                           | Einheit                                 | Total               | Einheit | Messst             | ellenbez | eichnur |

So wird z.B. der "COM-Port", den Sie beim ersten Start von get red-y auswählen müssen oder Ihre Kommunikationseinstellungen im Menü "Einstellungen" usw. nicht gespeichert.

Hinweis: Stellen Sie bei der Installation sicher, dass Sie den richtigen Zielordner auswählen.

Durch die Installation des Programms in einen nicht-Admin-geschützten Ordner können diese Probleme in den meisten Fällen gelöst werden. D.h. Installation z.B direkt auf C:\Get Red-y 5

Für mehr Informationen lesen Sie in der get red-y Bedienungsanleitung den Abschnitt: "Arbeitsplatz und Software einrichten".

https://www.voegtlin.com/data/329-3037\_de\_manualgetredy5.pdf

## Ist die neuste Version von get red-y installiert? Siehe Release-Note.

- 1. Öffnen Sie get red-y
- 2. Klicken Sie auf das Fragezeichen (?)
- 3. Wählen Sie Info...

| 🧭 get red-y<br>File Extras | ?                            |                                                                                                    |       |                          |                       |                    |             |          |          | - 0      | × |
|----------------------------|------------------------------|----------------------------------------------------------------------------------------------------|-------|--------------------------|-----------------------|--------------------|-------------|----------|----------|----------|---|
| gasflov                    | Parswort<br>Lice ine<br>Info | a manual<br>for one day<br>Control of the second second second second second second second second second second second second second second | iware | Sear                     | ch dev<br>serial ii   | /ices:<br>nterface | and st      | tart sea | rching d | levices. |   |
|                            | i Online                     | error report                                                                                                    |       | Press<br>Used in<br>COM4 | F1 to ope<br>nterface | en the in          | cluded<br>) | l manua  |          |          |   |
|                            |                              |                                                                                                    |       | Star                     | t search              |                    | Stop se     | arch     |          | Settings |   |
|                            |                              |                                                                                                    | 1     | <br>ľ.                   | r i                   | 1                  | 1           | 1        | 1        |          | - |

4. Sehen Sie den Hinweis im neuen Fenster

| Get red-y X                                              |
|----------------------------------------------------------|
| get <b>red-y</b>                                         |
| gasflow measuring & control software                     |
|                                                          |
|                                                          |
|                                                          |
| Version 5 5.7.0.5                                        |
| ©2021 Vögtlin Instruments GmbH (Switzerland)             |
| gas flow technology by <b>vögtlin</b> · www.voegtlin.com |

Sie können die neueste Version auf unserer Homepage unter folgendem Link beziehen: <u>https://www.voegtlin.com/data/329-3017\_ml\_getredy.zip</u>

Mehr zu **Release Note** get red-y Software-Versionen: <u>https://www.voegtlin.com/data/vog-release-notes-get-red-y-software.txt</u>

## Informationen über die FW und HW Version meines Geräts

| Datei Extras ?                                                                                                    |                                                                                                    |                                                                     |                                                                                                    |                                                                         |                                                    |                                               |             |
|----------------------------------------------------------------------------------------------------|----------------------------------------------------------------------------------------------------|---------------------------------------------------------------------|----------------------------------------------------------------------------------------------------|-------------------------------------------------------------------------|----------------------------------------------------|-----------------------------------------------|-------------|
| Anschluss Übersicht Parameter                                                                                                    |                                                                                                    |                                                                     |                                                                                                    |                                                                         |                                                    |                                               |             |
| Geräteinformationen       Re         Bei       Flux         Istwert:       0         Sollwert:       0         Total:       0.2         Seriennummer:       237732         FW-Version:       6.1.09         HW-Version:       6.0.03 | igler<br>Druckregelung kann k<br>ssollweit vorgegeben<br>den<br>Ulwertvorgabe<br>O Toler In/mir<br>Übernehmen<br>Alle Sollwerte 0<br>Totalisator<br>zurücksetzen<br>Graph Tool | ein<br>Übe<br>Serät<br>Das in<br>ausgo<br>Hinwo<br>einen<br>initial | rsicht<br>rden die allgem<br>angezeigt.<br>der Geräteliste<br>wählt.<br>ise: Geräte mit<br>hinterlegten Se<br>siert werden. | einen Daten zu<br>e blau unterlegt<br>Reglerfunktion<br>ollwert im Regi | ım ausge<br>te Instrun<br>1 (MFC) kö<br>ister "Par | ewählten<br>nent ist<br>önnen mit<br>rameter" |             |
|                                                                                                    |                                                                                                    |                                                                     |                                                                                                    |                                                                         |                                                    |                                               |             |
| On Adr. SerienNr. Produkt-Code                                                                                                    | Gas Ist                                                                                                    | wert Sollwert                                                       | Einheit Temp                                                                                                    | . Einheit Total                                                         | Einheit                                            | Messstellen                                   | bezeichnung |
| on 247 237732 GSC-B5SA-BB26                                                                                                    | Air 0.6                                                                                                    | 0 0                                                                 | In/min 30.6                                                                                                    | ℃ 0.2                                                                   | In                                                 | <u>/</u>                                      |             |
|                                                                                                    |                                                                                                    |                                                                     | 1:                                                                                                    | pr. Paris                                                               |                                                    |                                               |             |

Öffnen Sie get red-y und nachdem Ihr Gerät erkannt wurde, wählen Sie das Menü "Übersicht".

In obigem Beispiel hat das Gerät die FW Version 6.1.09 und die Hardware Platine die Version 6.0.03 (oft auch als 6.0.3 dokumentiert)

Mehr zur **Release-Note** Geräte-**Firmware**-Versionen: <u>https://www.voegtlin.com/data/vog-release-notes-smart-series-firmware.txt</u>

## Neue Geräte-FW-Version, wie aktualisieren? Siehe Release Note.

- 1. Stellen Sie zunächst sicher, dass Sie die neueste get red-y Version installiert haben, siehe: Habe ich die neueste Version von get red-y installiert?
- 2. Öffnen Sie get red-y. Nachdem Ihr Gerät erkannt wurde, wählen Sie das Menü "Extras" und "Firmware-Update".

| 🕝 get red-y                        | _ | × |
|------------------------------------|---|---|
| Datei Extras ?                     |   |   |
| Anschlu 💹 Graph Tool Strg+G        |   |   |
| Gerä                               |   |   |
| Flusscollwert vorgegeben<br>werden |   |   |
| Ubersicht                          |   |   |

3. Die neueste kompatible Firmware, die für Ihre Geräteversion verfügbar ist, wird automatisch wie folgt angezeigt:

| inden.                   |        |                                       |
|--------------------------|--------|---------------------------------------|
|                          |        |                                       |
|                          |        |                                       |
| Verfügbare Firmware      | 6111   |                                       |
| Seriennummer             | 212974 |                                       |
| Modbusadresse            | 247    |                                       |
| Firmware auf dem Gerät   | 6.1.09 |                                       |
| tus das Eirenvaraundatas |        |                                       |
| tus des Firmwareupdates  |        |                                       |
| tus des Firmwareupdates  |        | · · · · · · · · · · · · · · · · · · · |

**Hinweis:** nur die neueste kompatible Firmware, die für Ihr Gerät verfügbar ist, wird aufgelistet. (in diesem Beispiel handelt es sich um die Version 6.1.11)

Um Ihr Gerät zu aktualisieren, wählen Sie "Update".

### Hinweis: Das Firmware Update/ downgrade ist nur über eine 4-wire Verbindung möglich.

#### Die folgende Firmware/Handbücher werden für Ihre Geräteversion gültig:

| History                 |                           |                    |
|-------------------------|---------------------------|--------------------|
| Smart/Industrial 3      | (beginnend mit SN 109999) | No update          |
| Smart/Industrial 4      | (beginnend mit SN 110000) | smart_4.4.12.rfw   |
| Smart/Industrial 5 (4s) | (beginnend mit SN 150000) | smart_5.4.15.rfw   |
|                         |                           |                    |
| ab dem 10. November 2   | 2021                      |                    |
| Smart/Industrial 6      | (beginnend mit SN 160000) | smart_6.1.12.rfw   |
| Software get red-y      | Handbuch                  | manualgetredy5.pdf |
|                         |                           |                    |

#### Mehr zur Release-Note Geräte-Firmware-Versionen:

https://www.voegtlin.com/data/vog-release-notes-smart-series-firmware.txt

## Wie kann man eine Firmware-Version downgraden?

- 1. Stellen Sie sicher, dass Sie die neueste get red-y Software Version 5.7.0.5 oder höher verwenden.
- Um ein Downgrade durchzuführen, müssen Sie den "Expertenmodus" auf einer Get red-y Basislizenz\* mit einem Tagespasswort aktivieren, indem Sie sich direkt an unseren Voegtlin Instruments Service und Support wenden: <u>service@voegtlin.com</u>

\*Ihr Lizenzrecht wird unten rechts im Get red-y Fenster angezeigt

3. Geben Sie Ihr tägliches Passwort unter ein:

| 🕜 get red-y    |      |                     |   |  |  |  |  |
|----------------|------|---------------------|---|--|--|--|--|
| Datei Ext      | tras | ?                   |   |  |  |  |  |
| Anschluss      | Übe  | Bedienungsanleitung |   |  |  |  |  |
| Geräteinformat |      | Tagespasswort       |   |  |  |  |  |
|                |      | Lizenz              | _ |  |  |  |  |

 Achten Sie darauf, dass Ihr Gerät erkannt wurde, und wählen Sie dann das Menü: Extras >> Firmware Update

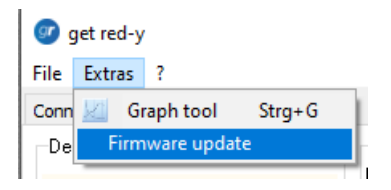

Wählen Sie den "Experten-modus" und in der Firmware-Liste z.B. die FW-Version 6.1.09 und klicken Sie auf "Update".

| Update y                 | your firmware                                      |                     |        |  |
|--------------------------|----------------------------------------------------|---------------------|--------|--|
| State of<br>Des<br>Plea  | firmware update<br>cription<br>se choose the firmw | are for the device. |        |  |
| No.                      | Version                                            |                     | Size   |  |
| 1                        | smart_6.0.12.rfw                                   |                     | 611772 |  |
| 2                        | smart_6.1.08.rfw                                   |                     | 646348 |  |
| 3                        | smart_6.1.09.rfw                                   |                     | 620284 |  |
| 4                        | smart_6.1.11.rfw                                   |                     | 622716 |  |
| Seria<br>Modi            | Il number:<br>bus address                          | 237730<br>247       |        |  |
| Firm                     | ware on device                                     | 6.1.11              |        |  |
| State of<br>Mode<br>OExp | firmware update                                    |                     |        |  |
| () Exp                   | Update                                             |                     |        |  |

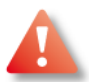

Hinweis: Das Firmware Update/ downgrade ist nur über eine 4-wire Verbindung möglich.

# Kommunikationseinstellungen: wie werden Baudrate, Parität, Stoppbits: auf meinem Gerät und in der get red-y 5 Software geändert?

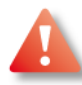

Bitte beachten Sie, dass die seriellen Einstellungen Ihres Gerätes und der get red-y 5 Software (oder Ihrer SPS) identisch sein müssen, um eine Kommunikation zwischen beiden zu ermöglichen.

Die Einstellungen für **Parität** und **Stoppbits**, zusätzlich zur Baudrate, sind nur für smart6 Geräte ab Firmware v6.0.14 verfügbar und werden von der get red-y Software ab v5.7.0.6 unterstützt.

#### Auf Ihr Gerät:

Ändern Sie zuerst die Einstellungen auf Ihrem Gerät mit Hilfe des Register Tools von get red-y 5 software. Für die Freischaltung dieser Register-Tool-Funktion müssen Sie bei unserem Service ein Tagespasswort anfordern.

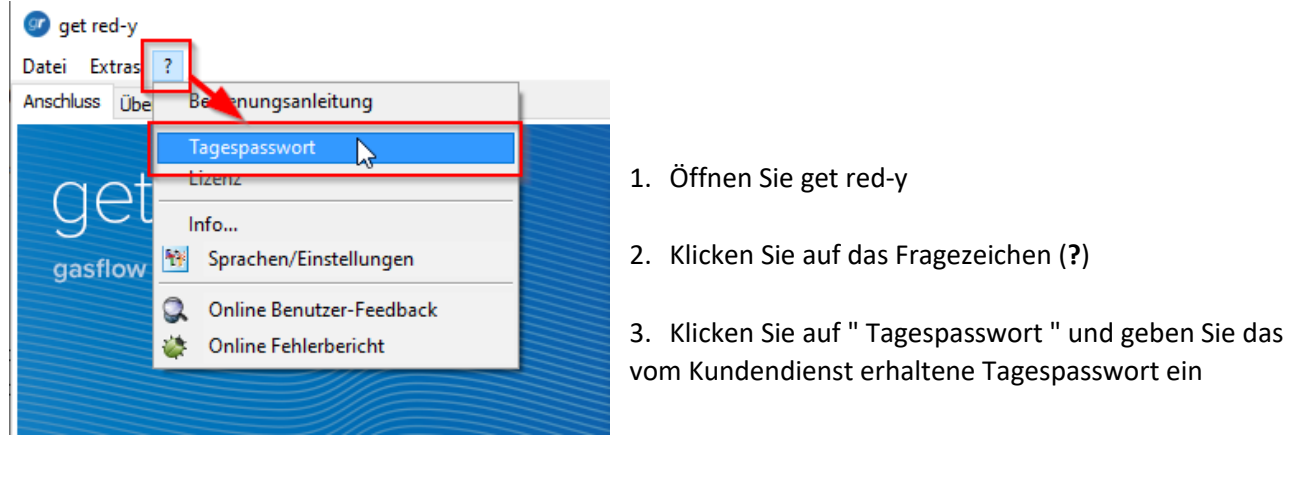

| Tagespasswort                   | × |
|---------------------------------|---|
| Geben Sie das Tagespasswort ein |   |
| Übernehmen                      |   |

4. Durch Klicken auf die rechte Maustaste innerhalb der Geräteliste erscheint das Kontextmenü

| 🎯 get red-y                                                                                                    |                                                                                                    |                  |                                                                                   |                                                                                                    |                                              |                                           |                                              | _                                         |             | ×        |
|----------------------------------------------------------------------------------------------------|----------------------------------------------------------------------------------------------------|------------------|-----------------------------------------------------------------------------------|----------------------------------------------------------------------------------------------------|----------------------------------------------|-------------------------------------------|----------------------------------------------|-------------------------------------------|-------------|----------|
| Datei Extras ?                                                                                                    |                                                                                                    |                  |                                                                                   |                                                                                                    |                                              |                                           |                                              |                                           |             |          |
| Anschluss Übersicht Parameter                                                                                            |                                                                                                    |                  |                                                                                   |                                                                                                    |                                              |                                           |                                              |                                           |             |          |
| Geräteinformationen<br>Istwert: (<br>Sollwert: 67.44<br>Seriennummer: 242727<br>FW-Version: 6.1.09<br>HW-Version: 6.0.03 | Regler<br>Aktueller<br>Regelmodus: automa<br>Sollwertvorgabe<br>Übernehmer<br>Alle Sollwerte<br>Totalisator<br>zurücksetzer<br>Graph Tool | atisch<br>In/min | Übers<br>Es wer<br>Gerät a<br>Das in<br>ausgev<br>Hinweis<br>einem i<br>initialis | sicht<br>den die allgema<br>Ingezeigt.<br>der Geräteliste<br>wählt.<br>se: Geräte mit I<br>hinterlegten So<br>iert werden. | einen Da<br>blau un<br>Reglerfu<br>Ilwert in | aten zur<br>terlegte<br>nktion<br>n Regis | m ausge<br>e Instrur<br>(MFC) ka<br>ster "Pa | ewählte<br>nent ist<br>önnen n<br>rameter | n<br>:<br>: |          |
| On Adr. SerienNr. Produkt                                                                                                | -Code Gas                                                                                                    | Istwert          | Sollwert                                                                          | Einheit Temp.                                                                                                    | Einheit                                      | Total                                     | Einheit                                      | Messst                                    | ellenbez    | eichnung |
| on-247 242727 GSC-C9T                                                                                                    | S-BB12 Air 50                                                                                                    | 0                | Reg                                                                               | ister Tool                                                                                                    |                                              | C7 45                                     |                                              | <u>~</u>                                  |             |          |
|                                                                                                    |                                                                                                    |                  | Ger                                                                               | ät deaktivieren                                                                                                    |                                              |                                           | _                                            |                                           |             |          |
| Mit einem Recht                                                                                                    | Mit einem Rechtsklick auf das Gerät                                                                                                    |                  |                                                                                   |                                                                                                    |                                              | Gerät entfernen                           |                                              |                                           |             |          |
| öffnet sich d                                                                                                    | as Kontextmenü                                                                                                    |                  | Mo                                                                                | dbusadresse änd                                                                                                    | lern                                         |                                           |                                              |                                           |             |          |
|                                                                                                    |                                                                                                    |                  | Me                                                                                | ssstellenbezeich                                                                                                    | nung än                                      | dern                                      |                                              |                                           |             |          |
| Caladam una Dada INU                                                                                                    |                                                                                                    |                  |                                                                                   | 1.                                                                                                    | Desi:                                        |                                           |                                              |                                           |             |          |
| Geladen Voekedy.livi                                                                                                    |                                                                                                    |                  |                                                                                   | Lizer                                                                                                    | 12: Basic                                    |                                           |                                              |                                           |             |          |

- 5. Klicken Sie auf Register Tool
- 6. Im Feld Registeradresse wählen Sie "Baudrate" (=Register 0x5200)

| Register Tool                                      |                                                           | ×         |                                                                                                    |
|----------------------------------------------------|-----------------------------------------------------------|-----------|----------------------------------------------------------------------------------------------------|
| Slaveadresse<br>247<br>Registeradresse<br>Daudrate | Datentypen<br>String 8<br>String 50<br>float 32<br>int 16 |           | 7. Durch Auswahl der Option<br>"Lesen" wird der Standardwert "5"<br>angezeigt.                                                                                              |
| hex 5200<br>dec 20992                              | <ul> <li>uint 16</li> <li>uint 32</li> </ul>              | ]         | Hinweis: Um Baudrate, Parität und<br>Stopbits zu ändern, müssen Sie<br>einen eindeutigen Wert mit 3<br>Digits der gewünschten Einstellung<br>aus der untenstehenden Tabelle |
| Lesen Schre                                        | iben                                                      | Schließen | auswählen.                                                                                                    |

8. Nun müssen Sie einen 3-stelligen Wert eingeben und "Schreiben" wählen.

Da die Änderungen nicht mehr nur an der Baudrate vorgenommen werden, müssen wir 3 Digits verwenden, die immer eine Änderung an allen drei Parametern bewirken.

| Dac Po  | nictor hat nu | in droi Digita | dia das Var   | halton wia in | der folgenden | Tabelle angegeben    | stouorn. |
|---------|---------------|----------------|---------------|---------------|---------------|----------------------|----------|
| Das neg | gister nat nt | in urer Digits | , ule uas vei | naiten wie m  | uel loigenuen | i abelle allgegebell | steuern. |

| stop bits              |               | parity   |             | baud rate               |            |  |  |  |
|------------------------|---------------|----------|-------------|-------------------------|------------|--|--|--|
| most significant digit |               | middle c | ligit       | least significant digit |            |  |  |  |
| value                  | function      | value    | function    | value                   | function   |  |  |  |
| 0                      | two stop bits | 0        | no parity   | 0                       | 300 baud   |  |  |  |
| 1                      | 1.5 stop bits | 1        | even parity | 1                       | 600 baud   |  |  |  |
| 2                      | one stop bit  | 2        | odd parity  | 2                       | 1200 baud  |  |  |  |
|                        |               |          |             | 3                       | 2400 baud  |  |  |  |
|                        |               |          |             | 4                       | 4800 baud  |  |  |  |
|                        |               |          |             | 5                       | 9600 baud  |  |  |  |
|                        |               |          |             | 6                       | 19200 baud |  |  |  |
|                        |               |          |             | 7                       | 38400 baud |  |  |  |
|                        |               |          |             | 8                       | 57600 baud |  |  |  |

Beispiel: Wenn 0x5200 = 216 ist, wird mit diesem Wert Folgendes eingestellt: ein Stoppbit, gerade Parität, 19200 Baud.

9. Da sich die Standard-Kommunikationseinstellungen unter der get red-y Software nun von denen auf Ihrem Gerät unterscheiden, erscheint die Fehlermeldung «Schnittstellenänderung».

| Achtung!                                             | × |
|------------------------------------------------------|---|
| Gerät wird wegen Schnittstellenänderung deaktiviert. |   |
| ОК                                                   |   |

#### Auf get red-y 5 Software (oder Ihrer SPS):

Um das Gerät über die Get red-y Software zu finden, muss die Get red-y seriellen Einstellungen mit den Einstellungen des Gerätes übereinstimmen.

| 🥑 get red-y<br>Datei Extras ?                                   |                                                                                              |                                                             |         |                                                     |                                                                   |                                                         |                                                       |                     |                   | _                  |              | ×        |
|-----------------------------------------------------------------|----------------------------------------------------------------------------------------------|-------------------------------------------------------------|---------|-----------------------------------------------------|-------------------------------------------------------------------|---------------------------------------------------------|-------------------------------------------------------|---------------------|-------------------|--------------------|--------------|----------|
| Anschluss Übersicht Parameter<br>Getred-<br>gasflow measuring & | COM4<br>© red-y Sr<br>Einstellung<br>Baudrate:<br>Daten-Bits<br>Parität:<br>Stopp-Bits<br>Ok | oftware<br>mart<br>en Serial<br>9600<br>: 8<br>Keine<br>: 2 |         | Gerä<br>Wähler<br>das an<br>Drücke<br>Verwe<br>COM4 | te suc<br>n Sie die s<br>geschlos<br>en Sie F1<br>ndete Sc<br>1 ~ | hen:<br>serielle<br>senen (<br>um die<br>hnitstell<br>? | Schnitt<br>Geräte.<br>Bedien<br>le:<br>)<br>Juche bee | astelle a<br>ungsan | us und<br>leitung | sucher<br>zu öffne | n Sie<br>en. |          |
| On Adr. SerienNr. Produk                                        | t-Code                                                                                       | Gas                                                         | Istwert | Sollwert                                            | Einheit                                                           | Temp.                                                   | Einheit                                               | Total               | Einheit           | Messs              | tellenbez    | eichnung |
| on 247 242727 GSC-C9                                            | TS-BB12                                                                                      | Air 50                                                      | 0       | 0                                                   | In/min                                                            | 26.4                                                    | °C                                                    | 67.45               | In                | 19                 |              |          |
|                                                                 |                                                                                              |                                                             |         |                                                     |                                                                   |                                                         |                                                       |                     |                   |                    |              |          |
| Geladen voeRedy.INI                                             |                                                                                              |                                                             |         |                                                     |                                                                   | Lizen                                                   | z: Basic                                              |                     |                   |                    |              |          |

#### 10. Öffnen Sie Get red-y

#### 11. Wählen Sie Einstellungen

12. Stellen Sie "Stop bits", "parity", "baud rate" entsprechend den Geräteeinstellungen ein und bestätigen Sie mit Ok.

## Software get red-y Fehlermeldung: Nicht unterstützte Firmware

In diesem Beispiel erhalten Geräte, die mit der aktuellen Firmware v6.1.08 ausgeliefert werden, bei der Verbindung mit der Software get red-y Version 5.6 die Fehlermeldung "Nicht unterstützte Firmware ".

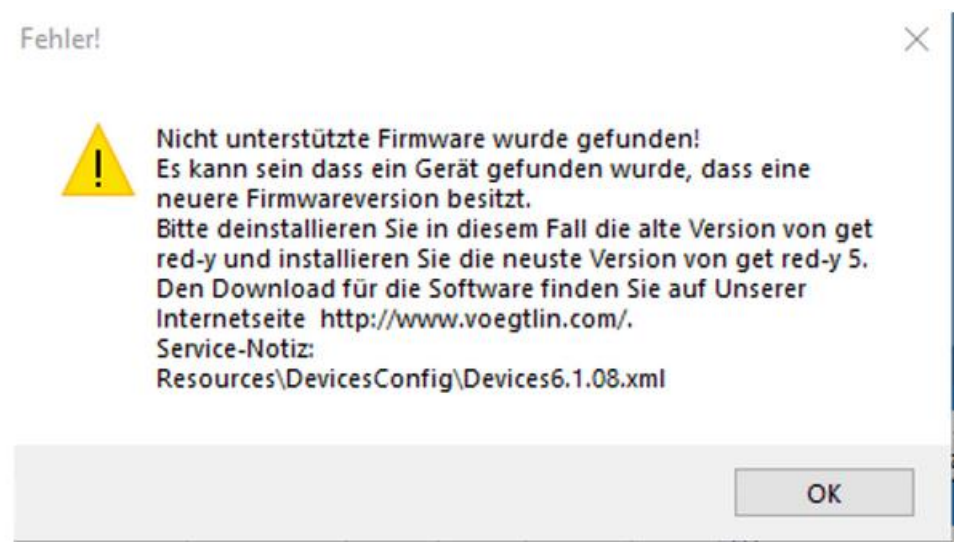

Software get red-y Fehlermeldung: Nicht unterstützte Firmware gefunden

**Grund:** Geräte red-y smart oder Industrial haben eine neuere FW-Version als diejenige, die auf der aktuell installierten get red-y Software verfügbar ist.

Mögliche Folge: Dies kann in einigen Fällen zu Funktionsproblemen führen.

**Lösung:** Ein Update auf die neueste get red-y Softwareversion behebt diese Probleme. Die aktuelle Version der Software get red-y V5.x finden Sie im Downloadbereich von www.voegtlin.com. Direkter Link: <u>https://www.voegtlin.com/data/329-3017\_ml\_getredy.zip</u>